# Anleitung für Volksbank Office Banking

**Einzelplatz-Installation (Standard)** 

## 1. Download der Installationsdatei

Laden Sie die Installationsdatei von folgender Webseite herunter: http://hbp.banking.co.at

## 2. Neuinstallation Einzelplatz

Nach dem Download des Installers, führt der Setup-Assistent durch die Installation.

/OLKSBANK

TIROL

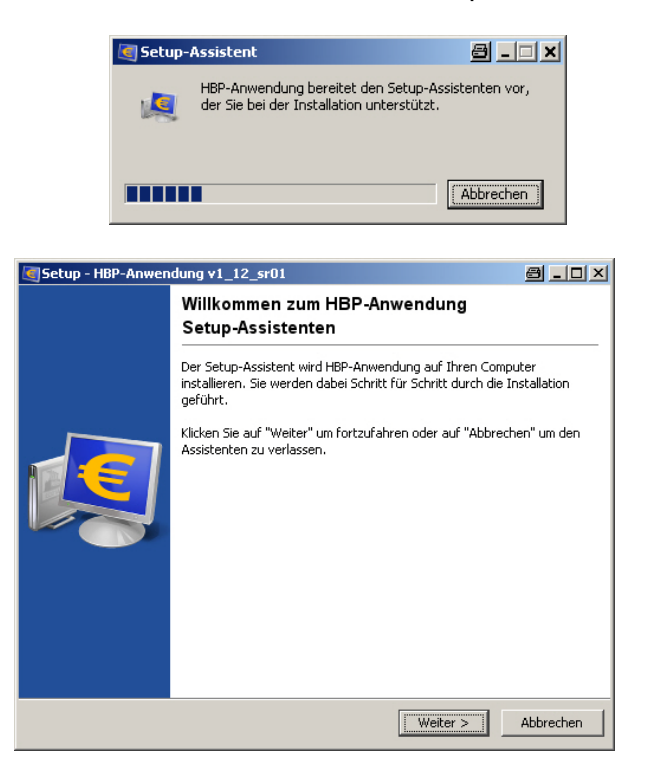

#### Festlegen der Installationspfade

Auf dieser Seite muss die Eingabe der Installationspfade erfolgen:

- für das Installationsverzeichnis der Anwendung und
- das Datenverzeichnis der Anwendung

| 💐 Setup - HBP-Anwendung v1_12_sr01                                                                                                    | a_0×      |
|----------------------------------------------------------------------------------------------------|-----------|
| Neues Verzeichnis erstellen<br>Bitte geben Sie an, in welchen Ordner Sie HBP-Anwendung installieren wollen, und<br>klicken Sie danach auf "Weiter". |           |
| Wohin soll HBP-Anwendung installiert werden?                                                                                                    |           |
| E:\Programme\HBP                                                                                                    |           |
| Wählen Sie das Datenverzeichnis der Anwendung (Schreibberechtigung für alle Ben<br>notwendig)                                                       | utzer     |
| C:\Dokumente und Einstellungen\All Users\Anwendungsdaten\HBPData                                                                                    |           |
|                                                                                                    |           |
|                                                                                                    |           |
|                                                                                                    |           |
|                                                                                                    |           |
|                                                                                                    |           |
|                                                                                                    |           |
| HBP-Installer-                                                                                                    |           |
| Weiter >                                                                                                    | Abbrechen |

#### Festlegen der Installations-Variante

Auf dieser Seite muss die Wahl der Installations-Variante getroffen werden:

- Standard-Einzelplatz-Installation (empfohlen)
- Mehrplatz-Installation

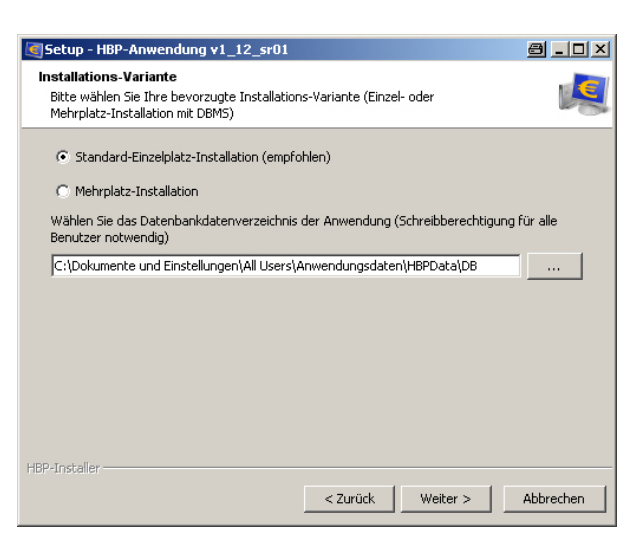

#### Festlegen der Verknüpfungen

Bei diesem Schritt kann der Benutzer die entsprechende Auswahl treffen, ob ein Ordner im Startmenü erstellt werden soll, wie der Ordnername lauten soll, sowie ob Shortcuts für alle oder nur für den aktuellen Benutzer angezeigt werden sollen.

Als zusätzliche Aufgabe, kann der Benutzer noch definieren ob ein Desktop-Symbol für die Anwendung erstellt werden soll.

| IBP-Anwendung v1_12_sr01                                                                                                    | 8 <u>-                                   </u> | Setup - HBP-Anwendung v1_12_sr01                                                                                                    | 8_0       |
|----------------------------------------------------------------------------------------------------|-----------------------------------------------|----------------------------------------------------------------------------------------------------|-----------|
| dner auswählen<br>etup die Programm-Verknüpfungen anlegen?                                                                     | <u>i</u>                                      | Zusätzliche Aufgaben auswählen<br>Welche zusätzlichen Aufgaben sollen ausgeführt werden?                                                            |           |
| e den Startmenü-Ordner, in dem das Setup die Programm-Verknüpfu<br>icken Sie danach auf "Weiter".                              | ungen anlegen                                 | Wählen Sie die zusätzlichen Aufgaben aus, die das Setup während der Installat<br>HBP-Anwendung ausführen soll, und klicken Sie danach auf "Weiter". | ion von   |
| r im Startmenü erstellen                                                                                                    |                                               | C Desktop-Symbol erstellen                                                                                                    |           |
| hwendung                                                                                                    |                                               |                                                                                                    |           |
| sia Studio 7<br>ivoli Remote Control<br>ark<br>soft Silverlight<br>17-Autostart<br>nete Endpoint Protection<br>Smith<br>altung |                                               |                                                                                                    |           |
| Shortcuts für alle Benutzer erstellen                                                                                          |                                               |                                                                                                    |           |
| taller                                                                                                    |                                               | HBP-Installer                                                                                                    |           |
| < Zurück Weiter >                                                                                                    | Abbrechen                                     | < Zurück Weiter >                                                                                                    | Abbrecher |

### Installation aufgrund der in den vorigen Seiten festgelegten Parameter

Anschließend erhalten Sie die Information, dass die Anwendung abgeschlossen wurde. Mit Klick auf *"Fertigstellen"*, das Setup beenden.

| Setup - HBP-Anwendung v1_12_sr01                                                            | 8_O×      | Setup - HBP-Anwendung ¥1_12_sr01                                                                                                    | a _ o ×       |
|---------------------------------------------------------------------------------------------|-----------|----------------------------------------------------------------------------------------------------|---------------|
| Installiere<br>Warten Sie bitte, während HBP-Anwendung auf Ihrem Computer installiert wird. | <u>i</u>  | Beenden des HBP-Anwendung<br>Setup-Assistenten                                                                                                    |               |
| Dateien werden ausgepackt<br>thalim.jar                                                     |           | Setup hat die Installation von HBP-Anwendung auf Ihren<br>abgeschlossen. Die Anwendung kann über die installierte<br>Programm-Verknüpfungen gestartet werden.<br>Klicken Sie auf "Fertigstellen", um das Setup zu beenden.<br>I HBP-Anwendung starten | Computer<br>1 |
|                                                                                             | Abbrechen |                                                                                                    | ertigstellen  |